## **Tickets Billing**

From the TMS Tickets Main Menu select Billing - Generate Invoices

| 🚼 TMS Ticke | ets for DE | MO COMPAN                                           | Y         |       |           |             |          |
|-------------|------------|-----------------------------------------------------|-----------|-------|-----------|-------------|----------|
| Operations  | Billing    | Settlements                                         | Reports   | Setup | Utilities | Admin Tools | TMS Help |
|             | Ge         | enerate Invoice                                     | s         |       |           |             |          |
|             | Cu         | ustomer Invoic                                      | e Options |       |           |             |          |
|             | Re<br>M    | Reprint Invoices<br>Mark Tickets Billed or Unbilled |           |       |           |             |          |
|             |            |                                                     |           |       | _         |             |          |

#### Choose a Customer

| Customer Selection        | — | × |
|---------------------------|---|---|
| Customer:                 |   |   |
|                           |   |   |
| <u>O</u> k <u>C</u> ancel |   |   |

A list of their unbilled tickets appears.

| 🔠 T | 🔋 Tickets for Invoicing Customer Test Customer |          |        |        |        |             |          |         |         |
|-----|------------------------------------------------|----------|--------|--------|--------|-------------|----------|---------|---------|
| DEL | DATE                                           | CUSTOMER | TICKET | JOB#   | ORIGIN | DESTINATION | HAUL     | PRODUCT | ADD CHG |
|     | 10/02/19                                       | CUST     | 21     | 001006 | AVA    | STORE       | 10.00    | 0.00    | 1.05    |
|     | 10/19/23                                       | CUST     | 22     |        | STORE  | AVA         | 56.00    | 0.00    | 0.00    |
|     | 09/30/23                                       | CUST     | 2700F  |        | KROGER | STORE       | 50000.00 | 0.00    | 500.00  |
|     | 09/12/23                                       | CUST     | 546    |        | KROGER | STORE       | 50.00    | 0.00    | 0.50    |
|     |                                                |          |        |        |        |             |          |         |         |

At the bottom of the browser are some choices on marking the tickets you want to bill.

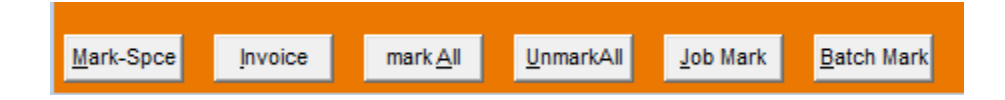

You can hit the space bar to choose tickets (marked tickets turn green) or you can use the other buttons to mark ALL

or mark by JOB

| Invoice by Job                                         | _  |    | ×     |
|--------------------------------------------------------|----|----|-------|
| Job Number: 001006<br>Start Date: ///<br>End Date: /// |    |    |       |
|                                                        | ок | Ca | ancel |

or mark by BATCH

| Batch Mar                                                       | _ |    | ×  |       |
|-----------------------------------------------------------------|---|----|----|-------|
| Start Date<br>End Date<br>Origin<br>Destination<br>Invoice Code |   |    |    |       |
|                                                                 |   | ОК | Ca | ancel |

**Invoice code** is one of the user defined fields in the ticket entry, if this is not being used to separate revenue or billing, let the entry default to blank meaning all codes.

When all the invoices you want to bill have been marked, click the invoice button. The options box will appear (defaults can be set up)

| 😽 Invoice Options                                                 | _  |     | ×   |
|-------------------------------------------------------------------|----|-----|-----|
|                                                                   |    |     |     |
| Invoice From 10/02/19 To 10/23/23                                 |    |     |     |
| Invoice Date 10/23/23                                             |    |     |     |
| Sort By 1 (1-Origin 2-Destination 3-Both 4-Date 5-Ticket 6-Custom | 1) |     |     |
| Secondary Sort D. (By Date or Ticket)                             |    |     |     |
| Combine Charges N (To Hau/Product/Neither)                        |    |     |     |
|                                                                   |    |     |     |
| Print Location Detail? N Full Address? N                          |    |     |     |
| Print Sub-Totals? Y                                               |    |     |     |
| Summary Only? N                                                   |    |     |     |
|                                                                   |    |     |     |
|                                                                   |    |     |     |
|                                                                   |    |     |     |
|                                                                   |    |     |     |
|                                                                   |    |     |     |
|                                                                   |    |     |     |
|                                                                   | ОК | Car | cel |
|                                                                   |    |     |     |

Date range is automatically filled in according to the tickets chosen. The rest of the menu options determine how tickets should be organized on the invoice and other details you might want printed (or not).

After you click OK the Print Preview will pop up where you can review the invoice, always double check the totals.

After you review and print or email the invoice, click EXIT and you will be asked to POST.

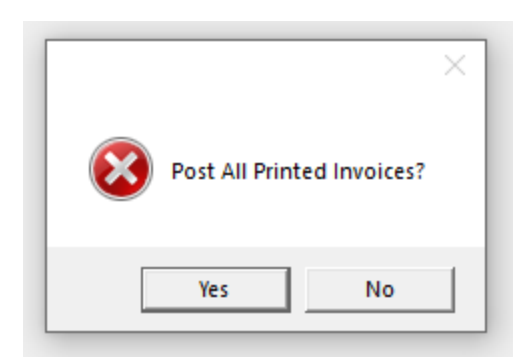

This sends the invoices to the account link interface (Black Box) for further processing.

### Other choices on the Billing Menu

**Customer Invoice Options** 

This allows you to set up defaults for individual customers.

| 腸 Customer Invoice Default Detail                                                                                                    | -                                                                                                    | ) X |
|----------------------------------------------------------------------------------------------------|----------------------------------------------------------------------------------------------------|-----|
| Customer: CUST   Combine Charges: N (Hau/Pr   Sort By: 1 1 - Origi   Secondary Sort: D (Date/Tit   Condense Print Stop Detail? N Ful   Print SubTotals? Y   Print Summary Only? N | duct/Neither)<br>2 - Destination 3 - Both 4 - Date 5 - Ticket 6 - Custom<br>ket)<br>Address? <mark>N</mark> |     |
| <u>O</u> k <u>C</u> ancel                                                                                                    |                                                                                                    |     |

#### **Reprint Invoices**

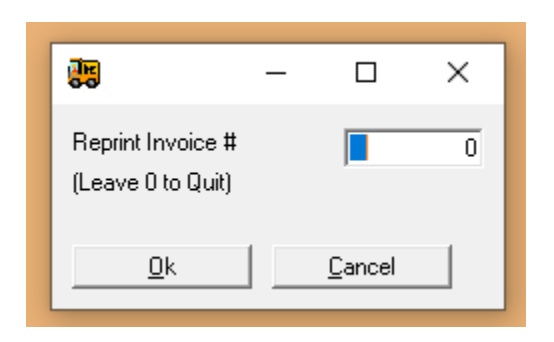

Mark Tickets Billed or Unbilled

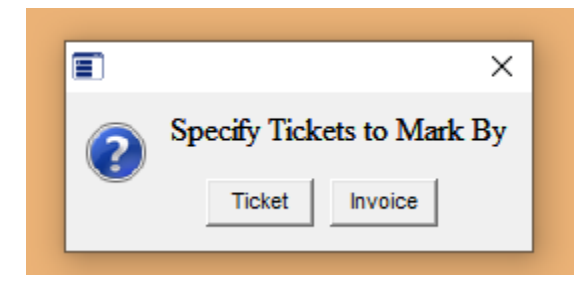

After tickets have been posted, they are considered to be billed. Billed tickets will not allow edit or delete. Tickets may be unbilled by Ticket Number or by Invoice number.

Ticket number would be useful ONLY if you needed to edit a ticket for something other than rate, i.e. driver, truck, origin, etc. Once the edit has been completed remark the ticket as billed by entering the unbilled ticket option by ticket number, enter the ticket just edited and select Re-bill. This will mark that ticket as billed without changing the invoice number originally used. If a rate must be changed on a ticket, the entire invoice should be re-done to keep AR files in order. Invoice number would mark any ticket on the specified invoice as unbilled, and allow edit or re-billing. Caution; If you are unbilling an invoice that will be rebilled, the original invoice MUST be voided in your accounting package to avoid duplicate billings.

# What If Something Is Wrong?

The following questions are common when problems occur during billing. \*Wrong Dates

Q. What if I entered the wrong dates to be included on this invoice, now some tickets are included that should not be?

A. See above for un<u>billing details.</u>

\*Wrong Customer

Q. What if a ticket were posted to the wrong customer?

A. See above for un<u>billing details</u>.

<u>\*Interruption</u> during the process

Q. What if a power outage occurs during posting tickets or any other type of interruption?

A. This can be a problem. You should immediately contact <u>TMS Support</u>. Files go through various stages of update during the posting process. Depending on which step was occurring at the time of the interruption, files may or may not have updated. Support can identify where the process stopped and make corrections.

\*Paper jams in the printer

Q. What if I had printed and posted multiple invoices, only to find that my printer was jammed or out of paper.

A. If you had completed the posting to accounts receivable process the tickets included on those invoices would have to be unbilled and billed again. See Unbilling above for details.